| <b>火肺理給</b> (リ) |
|-----------------|
|-----------------|

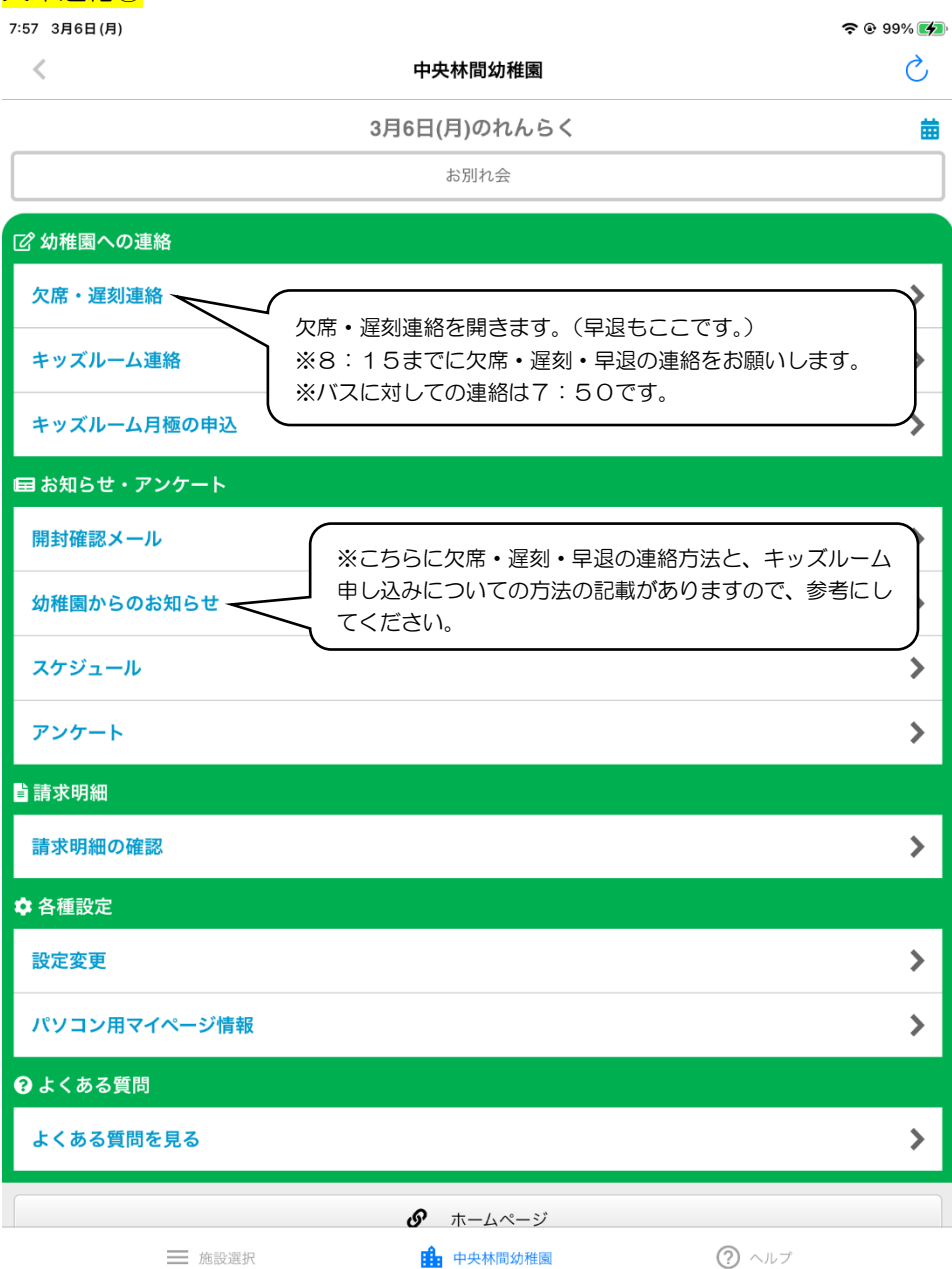

| /:5/ 3月6日(月)              |                                    | <u>上土土田(上14</u> )同                     | ≈ @ 99% <b>₩</b>  |
|---------------------------|------------------------------------|----------------------------------------|-------------------|
| <u> </u>                  |                                    | 中央林间幼稚園                                | C                 |
| 11A<br>55                 |                                    | 欠席・遅刻連絡                                | G 言語を選択│▼         |
| 《 戻る                      |                                    |                                        |                   |
| 欠席・遅刻の<br>その時間以<br>※連絡につい | D連絡は当日の8時30分ま<br>降は直接幼稚園までご連<br>\て | でです。<br>絡ください。                         |                   |
|                           |                                    | < 今週 >                                 |                   |
| 3月6日(月)                   | お別れ会                               |                                        | >                 |
| 3月7日(火)                   | 保育内ECC                             | ケ席・遅刻をする日付を選択します。                      | 締め切りのマークが         |
| 3月8日(水)                   |                                    | ついている日は、アプリでの連絡がで<br>ますので、直接幼稚園にご連絡くださ | ごきる時間を過ぎてい<br>5い。 |
| 3月9日(木)                   | ,                                  |                                        |                   |
| 3月10日(金)                  |                                    |                                        | >                 |
| 3月11日(土)                  | 医休園日                               |                                        |                   |
| 3月12日(日)                  | 佛休園日                               |                                        |                   |
|                           |                                    | < 今週 >                                 |                   |
| ⑦ 幼稚園への選                  | 直絡                                 |                                        |                   |
| 欠席・遅刻連                    | 絡                                  |                                        | >                 |
| キッズルーム                    | 連絡                                 |                                        | >                 |
| キッズルーム                    | 月極の申込                              |                                        | >                 |
| 国 お知らせ・7                  | アンケート                              |                                        |                   |
|                           | 施設選択                               | 中央林間幼稚園                                | ⑦ ヘルプ             |

欠席連絡②

## 欠席連絡③

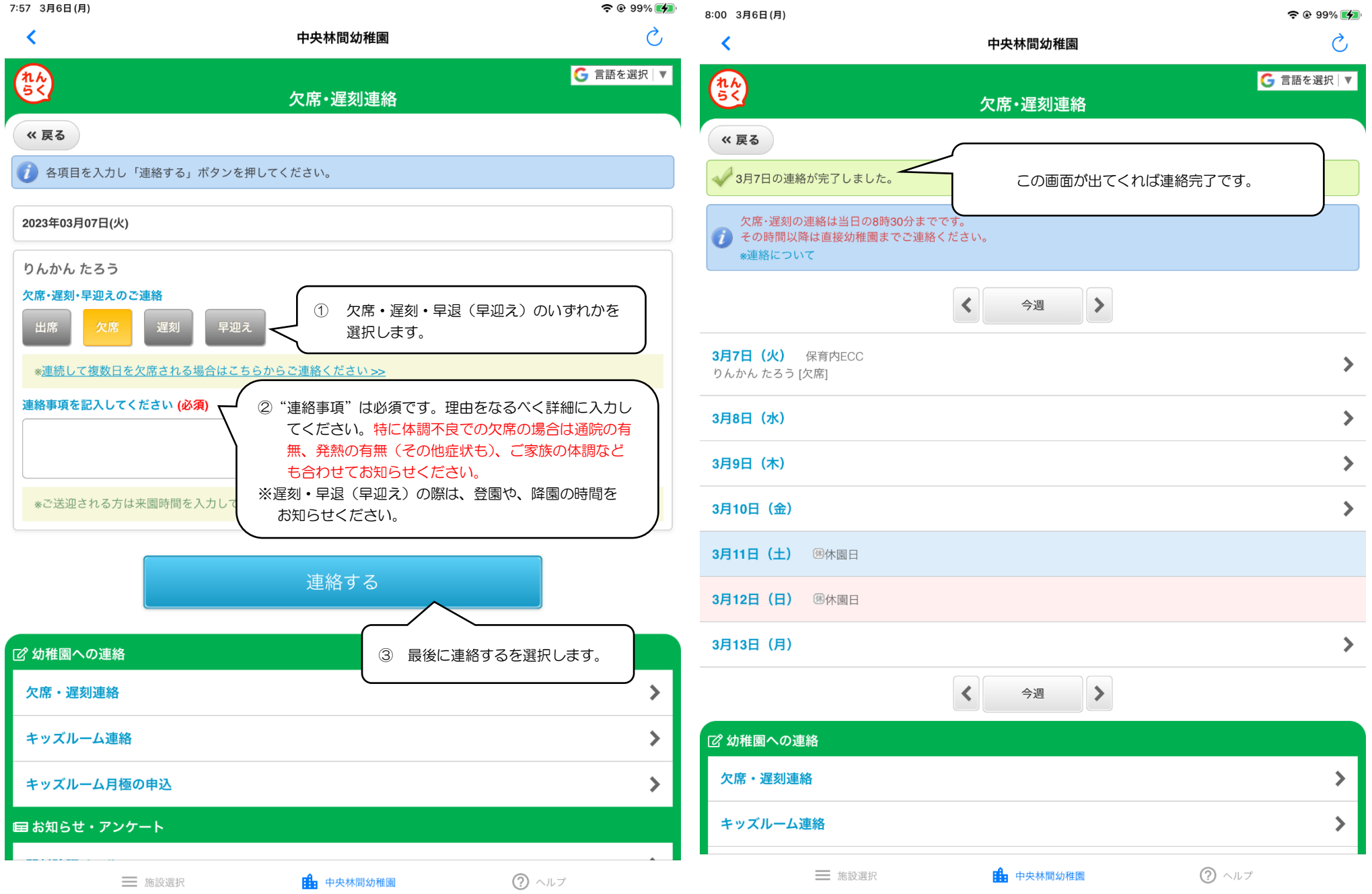

## 連続欠席の場合

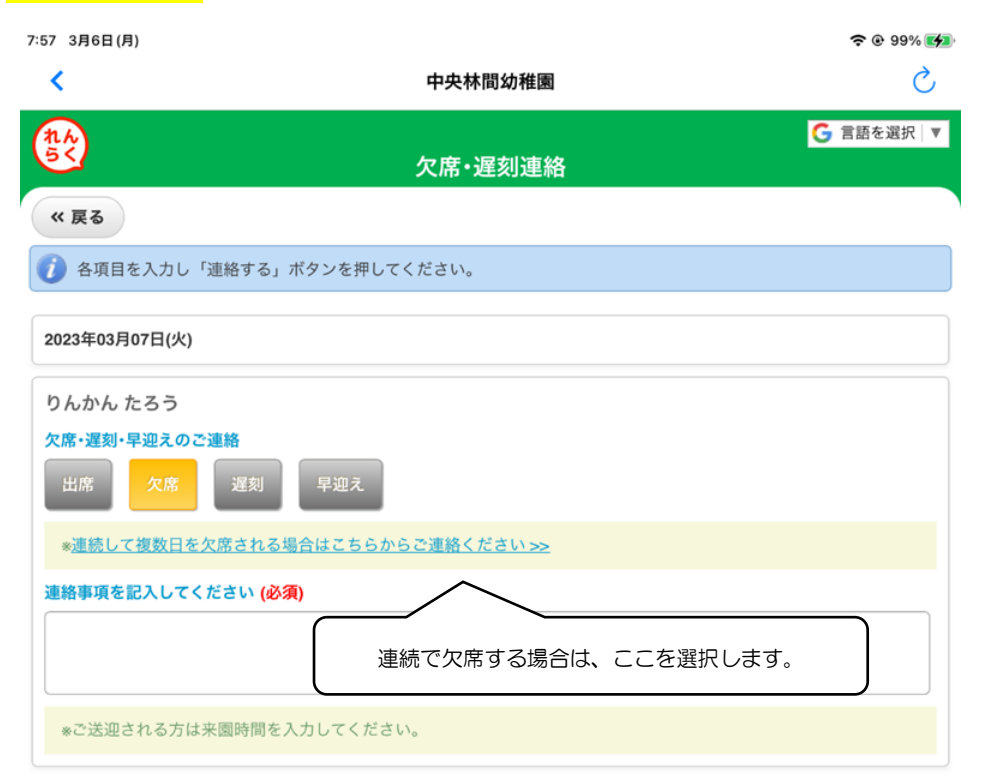

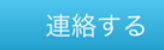

| 🕜 幼稚園への連絡         |                  |       |   |  |  |  |  |
|-------------------|------------------|-------|---|--|--|--|--|
| 欠席・遅刻連絡           |                  |       | > |  |  |  |  |
| キッズルーム連絡          |                  |       | > |  |  |  |  |
| キッズルーム月極の申込       |                  |       | > |  |  |  |  |
| ー<br>回 お知らせ・アンケート |                  |       |   |  |  |  |  |
|                   | <b>止</b> 中央林間幼稚園 | ⑦ ヘルプ | • |  |  |  |  |

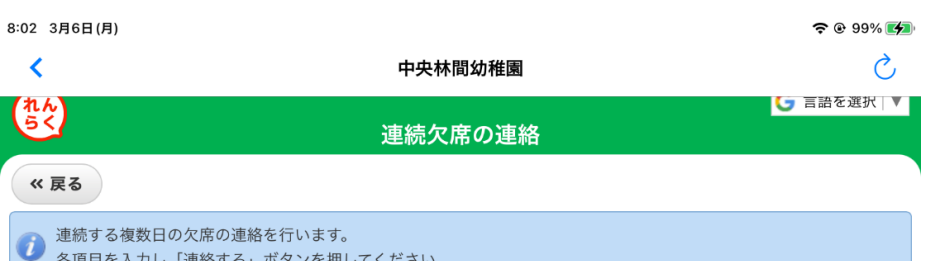

各項目を入力し「連絡する」ボタンを押してください。

## 園児 りんかん たろう 欠席の日付(<mark>必須)</mark> 連続で休む期間を選択し、連絡事項に理由を入力の上、連絡す (2023年3月 😂 (8日 ᅌ) るを押してください。 ~ (2023年3月 \$) (13日 \$) ※連続でない複数の欠席は、一日ずつ操作をお願いします。 連絡事項を記入してください (必須) インフルエンザで出席停止のため

連絡する

| ?<br>幼稚園への連絡 |                  |       |   |  |
|--------------|------------------|-------|---|--|
| 欠席・遅刻連絡      |                  |       | > |  |
| キッズルーム連絡     |                  |       | > |  |
| キッズルーム月極の申込  |                  |       | > |  |
| 目お知らせ・アンケート  |                  |       |   |  |
| 開封確認メール      |                  |       | > |  |
| 幼稚園からのお知らせ   |                  |       |   |  |
| 施設選択         | <b>止</b> 中央林間幼稚園 | ⑦ ヘルプ |   |  |